Nawiązanie połączenia z siecią UE\_HotSpot\_SEC

Microsoft Windows 11

## Klikamy w ikonę Internetu i wybieramy sieć Wi-Fi

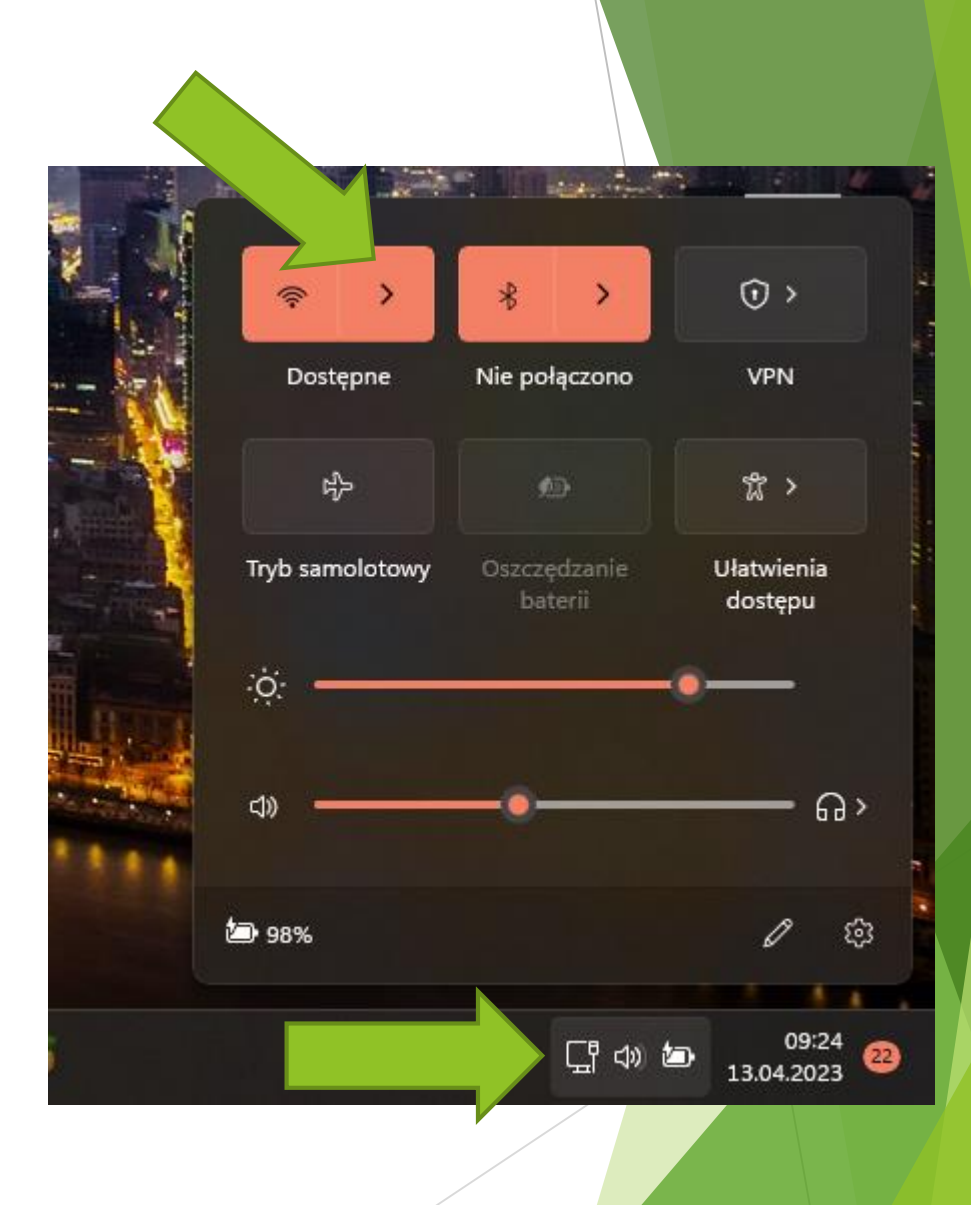

## Odnajdujemy sieć Wi-Fi "UE\_HotSpot\_SEC" i wybieramy "Połącz"

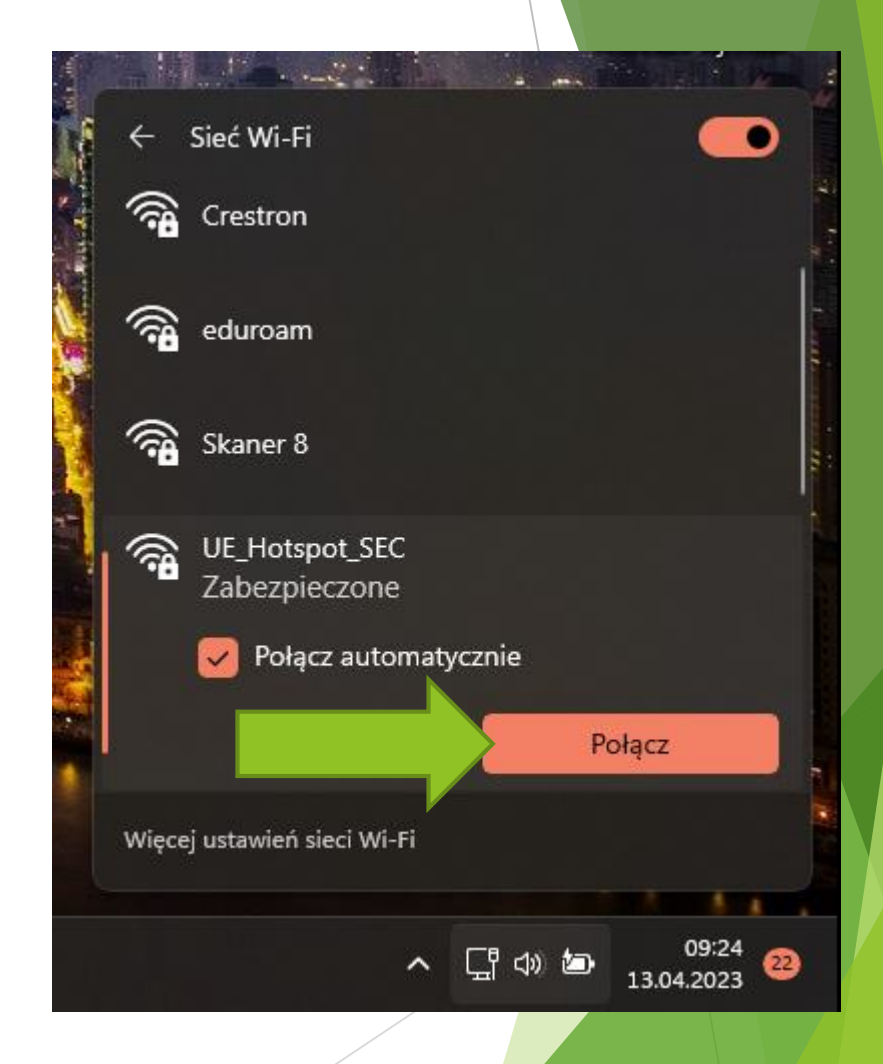

Wprowadzamy numer NIU/UID i hasło jak do Poczty/USOSweb i zatwierdzamy przyciskiem OK

> Może pojawić się informacja o niezweryfikowanym certyfikacie, należy kliknąć Połącz.

| Fi                             | •       |                                                                                                    |                                                                                                    |                                |                                                                                                    |
|--------------------------------|---------|----------------------------------------------------------------------------------------------------|----------------------------------------------------------------------------------------------------|--------------------------------|----------------------------------------------------------------------------------------------------|
| spot_SEC<br>zywanie połączenia |         |                                                                                                    |                                                                                                    |                                |                                                                                                    |
| adź nazwę użytkownika          | i hasło |                                                                                                    |                                                                                                    |                                |                                                                                                    |
| a użytkownika                  |         |                                                                                                    |                                                                                                    |                                |                                                                                                    |
|                                |         |                                                                                                    |                                                                                                    |                                |                                                                                                    |
| ок                             | Anuluj  |                                                                                                    |                                                                                                    |                                |                                                                                                    |
| iferencja                      |         |                                                                                                    |                                                                                                    |                                |                                                                                                    |
|                                |         | C (NC F                                                                                                    |                                                                                                    |                                | Ŵ                                                                                                    |
| -<br>ń sieci Wi-Fi             |         | Siec WI-FI                                                                                                    |                                                                                                    |                                |                                                                                                    |
|                                |         | UE_Hotspot_SEC<br>Zabezpieczone<br>Kontynuować łącz<br>Jeśli spodziewasz<br>UE_Hotspot_SEC w<br>połączenie. W prz<br>inna sieć o tej sam<br>Pokaż szczegóły c | tenie?<br>się znalezienia<br>v tej lokalizacji,<br>eciwnym razie<br>nej nazwie.<br>ertyfikatu<br>A | sieci<br>nawiąż<br>może to być | and the second second se |
|                                |         | Tolącz                                                                                                    |                                                                                                    | indiaj                         |                                                                                                    |
|                                |         |                                                                                                    |                                                                                                    |                                | 1                                                                                                    |
|                                | Więco   | ej ustawień sieci Wi-Fi                                                                                                    |                                                                                                    |                                |                                                                                                    |
|                                |         |                                                                                                    |                                                                                                    | 09:24                          |                                                                                                    |
|                                |         | ^                                                                                                    |                                                                                                    | 13.04.2023                     | 2                                                                                                    |

Sieć W

Pawia

Wprow

Nazv

Hasł

🗟 UE\_Kor

🕋 🧠 ------Wiecej ustawie

## Po krótkiej chwili powinniśmy nawiązać połączenie z Internetem.

W przypadku problemów należy wykonać aktualizacje sterowników ze strony producenta.

Urządzenia firmy Apple mają problem z nawiązaniem połączenia, nie mamy na to rozwiązania, problem jest po stronie firmy Apple i ich sterownikami.

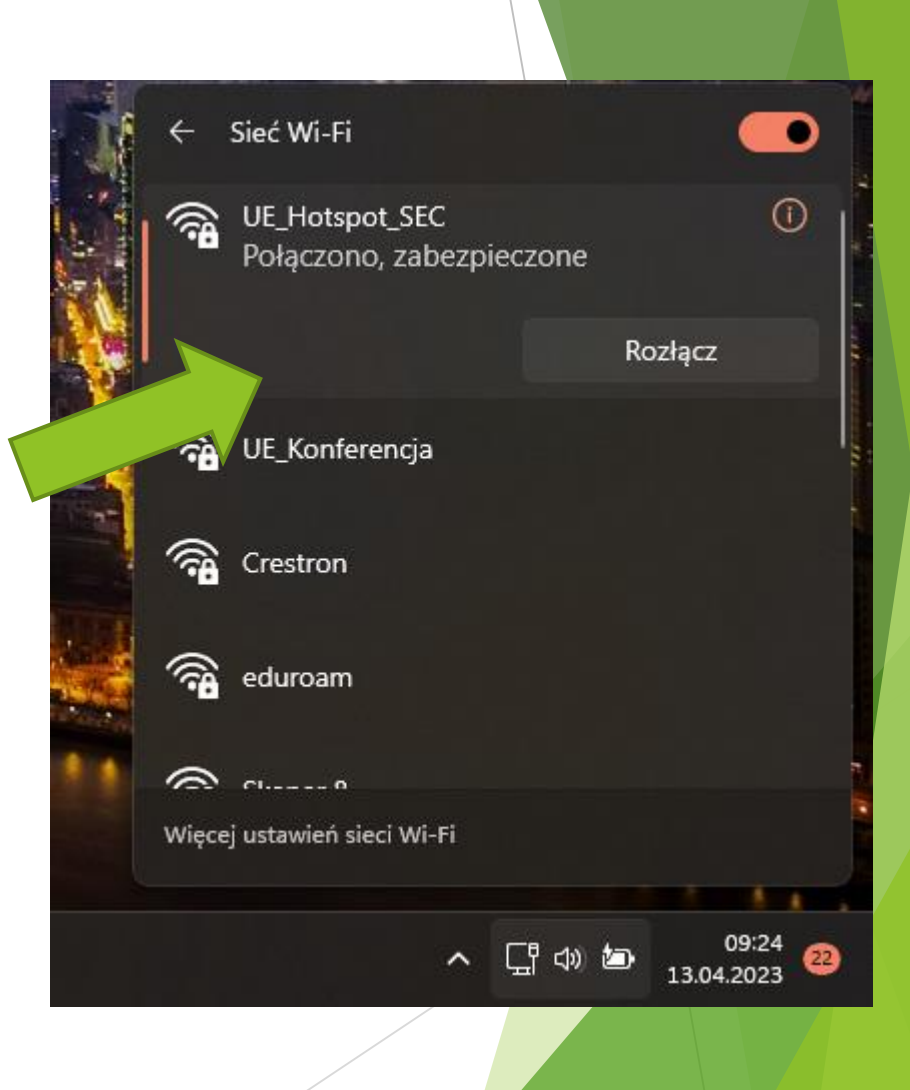